# **EMR Symbols**

| <b>t</b> | Indicates a visit originated in Emergency.                                                                                   |
|----------|----------------------------------------------------------------------------------------------------|
| Н        | The result is above normal range                                                                                             |
| L        | The result is below normal range                                                                                             |
| Δ        | A delta symbol indicates a significant change since last resulted                                                            |
| *        | An asterisk in the Laboratory panel indicates a result in the critical range                                                 |
| ļ        | Comment bubble indicates there is a comment<br>associated with a result. Click the bubble to view the<br>comment             |
| 6        | Click to view the additional information, such as special alerts. Found in the patient header                                |
|          | Click clipboard to view a report                                                                                             |
| Ó        | Click the camera to view                                                                                                    |
| <b>N</b> | Bassinet indicates Registration link between<br>mother/baby. Click to view linked account in new<br>window                   |
| R        | Medication linking<br>-Orders tab – identifies alternate vs concurrent med<br>-MAR-links inpatient vs outpatient medication. |
|          |                                                                                                    |

# **EMR Button Colours**

Text colour and background colour indicates both the availability of data and result range

| Colour                                     | Description                                                                        |
|--------------------------------------------|------------------------------------------------------------------------------------|
| Blue text, coloured icon (highlit)         | The presence of information on that panel, or the ability to access that function. |
| Light-coloured text, coloured icon low lit | No current information, but possible access to lifetime last results.              |
| Blue text, white<br>background             | The current panel that user has open.                                              |
| Light-coloured text,<br>monochrome icon    | No information, or no access to that screen/function.                              |
| Red text                                   | Signals the presence of new information.                                           |
| Lab Data                                   | Description                                                                        |
| Yellow background                          | The result is in the abnormal range.                                               |
| Red background                             | The result is in critical range                                                    |

# **EMR Data Displays**

### Tables

A table shows a group of related items and their values. On a table, to view a history, click on the box that contains the text name. To view details of a visit, clock on the colum header that contains the date and time.

### History Screen

On a History screen within an EMR panel button, you can view the values of a data item over a period of time. The most recent data appears at the top of the table.

### Graphs

A graph shows changes in numeric data (such as Red Blood Count) over a period of time.

You can graph data from panels by right clicking a test name and selecting Graph for up to a maximum of ten items. Clicking the Graph button near the bottom of the screen will display the graph

# Graph

Lab, Vitals, and I&O values can be graphed.

### Reports

5.

A report is detailed information of a text file sent from a source application. (Transcription, Microbiology, Pathology, or Imaging Therapeutics.) Reports contain text descriptions, codes, results, impressions, and findings.

To view a report, click on the clipboard icon.  $\square$ 

# **Print Lab Reports**

- 1. Select the Laboratory Panel
- 2. Click on the column header that contains the date and time of the lab results that you would like to print
- 3. Click the Lab Report button in the footer
- 4. Click the Statton to print the report.

# Check off Print all and click OK.

# **Print Reports**

- 1. Click the  $\square$  icon to open the report
- 2. Click the Soutton to print the report.
- 3. Check off **Print all** and click **OK**.

# **IMIT SERVICE DESK**

1-855-242-1300

servicedesk@interiorhealth.ca

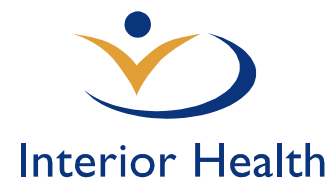

# Physican Care Manager (PCM) Quick Reference Guide

# MEDITECH 6.x Feb. 2017

# Features:

- Meditech log on/off
- Using PCM
- ➢ Using EMR
- Basic Navigation
- Data Displays
- Selecting Visits

For additional information and assistance please contact:

# IMIT SERVICE DESK

1-855-242-1300

### OR

servicedesk@interiorhealth.ca

# Meditech Log On and Log Off

1. Log on to windows with your user name and password; or use generic log on; Meditech, Meditech

船

2. To open Meditech click on the Meditech icon. Meditech 6.x

3. To log off click the 齸

## PCM Desktop Functionality

### Msg / Task

The following message / tasks types are sent to physicians:

- New diagnostic results for inpatients
- Request fo Consults
- All Admissions
- Discharges to other Acute facilities
- Physician-to-Physician Messages

### **Patient Lists**

The default list for most physicians is the Rounds List. Select alternate patients lists by clicking **Lists**. Physicians can request change to the default to Find Patient or other option depending on their practice patterns. Submit request by e-mail to <u>servicedesk@interiorhealth.ca.</u> Allow 2 days to process. Use of remove patient functions does not send a message to Registration Staff at your site(s).

# **To Find Patient**

1. Select **Patient Lists** on right-hand panel and then **Lists** in the footer of the Lists window.

2. Click on Find Patient

### **Select Visits**

| As a default, all patient visits are selected               |                                                                                 |  |  |  |
|-------------------------------------------------------------|---------------------------------------------------------------------------------|--|--|--|
| To View                                                     | Action                                                                          |  |  |  |
| A single visit                                              | Click Selected Visits and then check<br>off the specific visit you like to view |  |  |  |
| More than one<br>visit                                      | Select the desired time frame from the<br>Time Period box.                      |  |  |  |
| All visits for the<br>record                                | Select All from the Time Period box.                                            |  |  |  |
| Refresh EMR                                                 |                                                                                 |  |  |  |
| Force a manual update of EMR to display most recent patient |                                                                                 |  |  |  |

information

# **Basic Navigation**

Use the mouse to select records, visits, menu options, and panels.

| То:                                                  | Click      |
|------------------------------------------------------|------------|
| Access Meditech online Help option                   | ?          |
| Access external reference links and IH webmail       |            |
| Return to previous screen or panel                   | Back       |
| Navigate to Prior and Next Records                   | Prior Next |
| Close a screen. Returns users to the desktop screen. | Close 🗙    |
|                                                      |            |

# EMR

EMR (Enterprise Medical Record) is a central location for viewing all electronically documented patient information, from all aspects of clinical care, throughout Interior Health

### **EMR Panels**

Panel Selection Buttons (right side of window) EMR displays data in panels. A panel is a table that displays a group of data items for the selected menu option. For example, the Reports panel displays transcribed reports in the data frame for Imaging, Pathology, Health Records

### Data Frame (left side of window)

This view opens once a user clicks on the EMR panel selection button. It contains data in tables for the selected visit(s) and navigation buttons. For example, Laboratory panel opens to hematology results.

# Additional EMR Buttons View PCI Access information for the patient in the old Meditech system External Documents Access links to documents form external sources like OR Manager, Pixalere, InterRAI, PaceART and others eHealth Viewer Links PCM user to Provincial (EHR) Electronic Health Record for lab & Diagnostic Imaging results

### **EMR Panel Selection Buttons** By default EMR displays data related Select Visits 🔗 to only the current visit being accessed. Select Visits provides a list of all visits associated with a patient and the ability to restrict the list by Time Period and Visit Type to display the related visit data in EMR. Force a manual update of EMR to E) Refresh EMR display most recent patient information Displays general information Summary about the selected patient account(s). R Displays visit information. Review Visit Lists all Messages and Tasks associated with the open patient Pat Msg/Task chart Only available at facilities Problem List entering these values Displays recent clinical results. Ð, New Results View patient specific information related by diagnosis, systems and discipline. IH customized œ٦ Clinical Panels for select chronic diseases & IH protocols. Only availa; ble at facilities that document these values Vital Signs electronically. δ Only available at facilities that I&O document these values electronically. Ē View detailed information about Medications medications administered for inpatients. View and graph laboratory test Laboratory Þ results. Ō View all microbiology specimen Microbiology results ۲ Displays a summary of the Blood Bank blood product information ordered for the selected visit(s). Use this panel to view reports A Reports and images. List, view, or print details of **☆** Patient Care patient assessments. View and create signed notes K Notes for other clinicians and physicians to view. Current orders and order history Rx Orders for a patient.